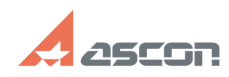

# Установка Корпоративного[..]

## 07/16/2024 18:36:05

## **FAQ Article Print**

| Category: | База знаний (FAQ)::Программное<br>обеспечение::КОМПЛЕКС::СПРАВОЧНИКИ и<br>АРМ::Справочник Материалы и<br>сортаменты::Установка, настройка справочника | Last |
|-----------|----------------------------------------------------------------------------------------------------|------|
| itate:    | public (all)                                                                                                    |      |
|           |                                                                                                    |      |

ast update:

04/03/2008 09:56:54

Keywords

FireBird

### Problem (public)

Пользователи приобрели Справочник МиС 1.3 и хотят его использовать под бесплатную СУБД, в частности под FireBird. Как устанавливать и настраивать МиС?

#### Solution (public)

Последовательность установки следующая: На СЕРВЕРЕ: 1. Установить серверную часть FireBird. 2. Установить Корпоративный справочник Материалы и Сортаменты (тип СУБД-InterBase, тип установки- Сетевая серверная) 3. Установить SP (1,2) 4. Настроить BODispatcher, согласно инструкции. 5. B BDEAdministrator прописать полный путь к базе следующим образом SERVER:C:\Program Files\ASCON\Materials 1.3\Data\MatSort.gdb 6. Открыть для проверки в BDE. (SYSDBA-логин, masterkey-пароль) 7. Дать доступ на чтение пользователю-клиенту к папке (Materials 1.3. Недопустимо (!) расшаривать папку с базой данных. На КЛИЕНТЕ: 1. Установить клиентскую часть FireBird 2. Установить Корпоративный справочник Материалы и Сортаменты(тип СУБД-InterBase, тип установки- Сетевая клиентская) 3. Установить SP(1,2) 4. Настроить BODispatcher, согласно инструкции. 5. B BDEAdministrator прописать полный путь к базе следующим образом SERVER:C:\Program Files\ASCON\Materials 1.3\Data\MatSort.gdb 6. Открыть для проверки в BDE. (SYSDBA-логин,masterkey-пароль)